# Cisco DSL ルータの設定とトラブルシューティ ング ガイド - PPPoE:PPPoE クライアントと しての PC のトラブルシューティング

## 内容

概要 前提条件 要件 使用するコンポーネント 表記法 トラブルシューティング対象のレイヤの判別 レイヤ1の問題 Cisco DSL ルータの前面パネルの Carrier Detect (CD; キャリア検知) ライトは点灯していますか 、それとも消灯していますか。 ISP では Alcatel チップセットをサポートする DSLAM が使用されていますか。 Cisco DSL ルータの背面にある DSL ポートが、DSL ウォール ジャックへ接続されていますか。 ATM インターフェイスが administratively down (管理上ダウン)状態になっていますか。 ケーブルのピン配置は正しいですか。 Cisco 827 用の正しい電源アダプタを使用していますか。 DSL の動作モードは正しいですか。 回線が正しくテストおよびプロビジョニングされていますか。 レイヤ2の問題 Permanent Virtual Circuit (PVC; 相手先固定接続)の PVC 値 (VPI/VCI)は正しいですか。 PC からデフォルト ゲートウェイへの ping を実行できますか。 ブリッジ ポートはフォワーディング状態にありますか。 ブリッジ テーブルにエントリが存在しますか。

#### <u>関連情報</u>

## <u>概要</u>

PC クライアントが Point-to-Point Protocol over Ethernet (PPPoE) クライアント アプリケーションを実行している場合、シスコのデジタル加入者線(DSL)のルータは、純粋なブリッジとして設定されており、トラブルシューティング手順は純粋なブリッジング シナリオと同じです。 Cisco DSL ルータをトラブルシューティングしていて、正常に動作していると判断した場合、さらに支援が必要な場合は、インターネット サービス プロバイダー (ISP) または PPPoE クライアント アプリケーションのベンダーにお問い合わせください。

前提条件

このドキュメントに特有の要件はありません。

### <u>使用するコンポーネント</u>

このドキュメントの内容は、特定のソフトウェアやハードウェアのバージョンに限定されるもの ではありません。

#### <u>表記法</u>

ドキュメント表記の詳細は、『<u>シスコ テクニカル ティップスの表記法』を参照してください。</u>

## <u>トラブルシューティング対象のレイヤの判別</u>

DSL 接続が正常に機能しない理由は、いろいろ考えられます。このセクションの目的は、障害の 原因を切り分けて修復することです。トラブルシューティングの最初のステップでは、非対称デ ジタル加入者線(ADSL)サービスで障害が発生しているレイヤを判別します。障害が発生する 可能性があるレイヤは、3 層あります。

- レイヤ 1 ISP の Digital Subscriber Line Access Multiplexer (DSLAM; デジタル加入者線アク セス マルチプレクサ)に対する物理的な DSL 接続
- レイヤ 2.1 ATM 接続
- レイヤ2.2:Point-to-Point Protocol over ATM(PPPoA)、PPPoE、RFC1483ブリッジング、また はRFC1483ルーティング
- •レイヤ3-IP

トラブルシューティングを開始する対象のレイヤを判別する最も簡単な方法は、show ip interface brief コマンドを発行することです。このコマンドの出力は、設定の状態によって多少異なります。

#### 827-ESC#**show ip interface brief**

| Interface | IP-Address | OK? | Method | Status | Protocol |
|-----------|------------|-----|--------|--------|----------|
| ATM0      | unassigned | YES | manual | up     | up       |
| ATM0.1    | unassigned | YES | unset  | up     | up       |
| Ethernet0 | 10.10.10.1 | YES | manual | up     | up       |

ATM0 および ATM0.1 の状態がアップで、プロトコルもアップしている場合は、レイヤ 2 のトラ ブルシューティングを開始します。

ATM インターフェイスがダウンしている場合、またはアップしてもすぐダウンする場合(アップ 状態が維持されない場合)は、レイヤ 1 のトラブルシューティングを開始します。

## <u>レイヤ1の問題</u>

<u>Cisco DSL ルータの前面パネルの Carrier Detect(CD; キャリア検知)ライトは点</u> <u>灯していますか、それとも消灯していますか。</u>

CD ライトが点灯している場合は、このドキュメントの「<u>レイヤ2の問題」の項に進みます。</u>

CD ライトが消灯している場合は、次の質問に進みます。

ISP では Alcatel チップセットをサポートする DSLAM が使用されていますか。

この情報を ISP に確認します。

<u>Cisco DSL ルータの背面にある DSL ポートが、DSL ウォール ジャックへ接続され</u> ていますか。

DSL ポートが DSL ウォール ジャックへ接続されていない場合は、4 ピンまたは 6 ピン RJ-11 ケ ーブルを使用して、ポートとウォール ジャックを接続します。このケーブルは、一般的な電話ケ ーブルです。

<u>ATM インターフェイスが administratively down(管理上ダウン)状態になっていますか。</u>

ATM0 インターフェイスが管理上ダウン状態かどうかを判定するには、enable モードでこのコマンドを発行します。

Router#show interface atm 0 ATM0 is administratively down, line protocol is down <... snipped ...> ATM0 インターフェイスの状態が管理上ダウンになっている場合は、ATM0 インターフェイスで no shutdown コマンドを発行します。

Router#configure terminal Enter configuration commands, one per line. End with CNTL/Z. Router(config)#interface atm 0 Router(config-if)#no shut Router(config-if)#end Router#write memory

### <u>ケーブルのピン配置は正しいですか。</u>

ATM0 インターフェイスがダウン/ダウンの状態になっている場合は、ルータでは ADSL 回線のキャリアが検出されていません。この状態は、通常、次の 2 つの問題のいずれかを示しています。

• DSL ウォール ジャックのアクティブ ピンが誤っています。

•該当のウォール ジャックには、ISP からの DSL サービスが提供されていません。

Cisco DSL ルータの xDSL ポートのピン配置

RJ-11 コネクタでは、標準の RJ-11 6 ピン モジュラ ジャックを通じて、外部メディアへの xDSL 接続が提供されます。

| ピン | 説明        |
|----|-----------|
| 3  | XDSL_Tip  |
| 4  | XDSL_Ring |

ATM0 インターフェイスがダウン/ダウンの状態になっているかどうかを確認するには、ルータの

Router#show interface atm 0 ATM0 is down, line protocol is down <... snipped ...> ATM インターフェイスがダウン/ダウンの状態になっている(管理上ダウンではない)場合、

ATM インス フェイスがスランスランの状態になっている(首理エスランてはない)場合、 DSL ウォール ジャックのピン配置を確認します。DSL ルータでは、ウォール ジャックへ ADSL 接続するために標準の RJ-11(4 ピンまたは 6 ピン)ケーブルを使用します。ADSL 信号の伝送 には、RJ-11 ケーブルの中央のペア ピンが使用されます(6 ピン ケーブルのピン 3 とピン 4、ま たは 4 ピン ケーブルのピン 2 とピン 3)。

ウォール ジャックのピンが正しいにもかかわらず、ATM0 インターフェイスがダウン/ダウンの状態になっている場合は、ADSL ポートとウォール ジャックを接続している RJ-11 ケーブルを交換してください。RJ-11 ケーブルを交換してもなお、インターフェイスがダウン/ダウンの状態になっている場合は、ISP に連絡して、使用しているウォール ジャックで DSL サービスが使用可能であることを検証してもらってください。

ウォール ジャックのアクティブ ピンがわからない場合は、ISP に問い合せてください。

Cisco 827 用の正しい電源アダプタを使用していますか。

ADSL ケーブルに問題が無く、ピン配置も正しいことが確認できた場合は、次のステップとして、Cisco 827 用の正しい電源アダプタを使用していることを確認します。

注:827は、他の800シリーズルータと同じ電源を使用しません。

正しい電源アダプタを使用しているかどうかを確認するには、電源アダプタの背面で Output +12V 0.1A, -12V 0.1A, +5V 3A, -24V 0.12A, and -71V 0.12A の表記を確認します。電源装置に +12Vおよび–12Vフィードがない場合、これは別のCisco 800シリーズルータ用であり、827では 動作しません。誤った電源を使用すると、Cisco 827の電源がオンになりますが、ISP DSLAMへ の接続はできません。

<u>DSL の動作モードは正しいですか。</u>

ここまでのレイヤ1のトラブルシューティング手順がすべて問題のない場合は、次のステップとして、DSLの動作モードが正しいことを確認します。ISP が使用している DMT テクノロジーがわからない場合は、dsl operating-mode auto を使用することをお勧めします。動作モードの自動検出を設定するコマンドは、次のとおりです。

Router#configure terminal Enter configuration commands, one per line. End with CNTL/Z. Router(config)#interface atm 0 Router(config-if)#dsl operating-mode auto Router(config-if)#end Router#write memory

### <u>回線が正しくテストおよびプロビジョニングされていますか。</u>

この情報は、ISP または電話会社から入手します。

## <u>レイヤ2の問題</u>

### <u>Permanent Virtual Circuit(PVC; 相手先固定接続)の PVC 値(VPI/VCI)は正しい</u> <u>ですか。</u>

次の手順を実行して、正しい Virtual Path Identifier/Virtual Channel Identifier(VPI/VCI; 仮想パス 識別子/仮想回線識別子)の値が、ルータに設定されているかどうかを確認します。

1. Cisco IOS® ソフトウェアのバージョンを検証します。重要:これは Cisco IOS ソフトウェ ア リリース 12.1(1)XB には当てはまりません。

Router#show version !--- Used to determine your Cisco IOS software release. Cisco Internetwork Operating System Software IOS (tm) C820 Software (C820-OSY656I-M), Version 12.1(3)XG3, EARLY DEPLOYMENT RELEASE SOFTWARE (fc1) !--- The two lines immediately preceding appear on one line on the router. TAC:Home:SW:IOS:Specials for info Copyright (c) 1986-2000 by cisco Systems, Inc. Compiled Wed 20-Dec-00 16:44 by detang Image text-base: 0x80013170, data-base: 0x80725044 <... snipped ...>

#### ルータでデバッグ ロギングを構成します。

Router#configure terminal Enter configuration commands, one per line. End with CNTL/Z. Router(config)#logging console Router(config)#logging buffer Router(config)#service timestamp debug datetime msec Router(config)#service timestamp log datetime msec Router(config)#end Router#write memory Building configuration... [OK] Router#terminal monitor

#### 3. ルータのデバッグをイネーブルにします。

```
Router#debug atm events
ATM events debugging is on
Router#
2d18h:
2d18h:
2d18h: RX interrupt: conid = 0, rxBd = 0x80C7EF74 length=52
2d18h: Data Cell received on vpi = 8 vci = 35
!--- Your VPI/VCI. 2d18h: 2d18h: RX interrupt: conid = 0, rxBd = 0x80C7EEC0 length=52
2d18h: Data Cell received on vpi = 8 vci = 35 2d18h: 2d18h: RX interrupt: conid = 0, rxBd =
0x80C7EECC length=52 2d18h: Data Cell received on vpi = 8 vci = 35 2d18h: Data Cell received on vpi = 8 vci = 35 2d18h: Data Cell received on vpi = 8 vci = 35 2d18h: Data Cell received on vpi = 8 vci = 35
```

4. Cisco DSL ルータで debug ATM events が実行中であることを確認してから、インターネットに接続し、ISP から静的に割り当てられている IP アドレスに ping を実行します。この IP アドレスが、Cisco DSL ルータに設定されているかどうかは、気にする必要はありません。重要なのは、ATM インターフェイスがアップ/アップの状態になっていることと、ISP から割り当てられている IP アドレスに ping を実行することです。ping テストを実行して、予想どおりの出力が表示されなかった場合は、ISP に連絡してサポートを受けてください。

5. ルータでデバッグをディセーブルにします。(60 秒待ちます) Router#undebug all !--- Used to turn off the debug events. All possible debugging has been turned off. 使用している VPI/VCI の値を確認し、必要に応じて設定を変更します。デバッグの 60 秒間 を経過しても出力が表示されない場合は、ISP に問い合せてください。

### <u>PC からデフォルト ゲートウェイへの ping を実行できますか。</u>

ブリッジ環境の場合は、デフォルト ゲートウェイへの ping を実行することで、接続のテストが 行えます。通常、デフォルト ゲートウェイに ping が実行できれば、レイヤ 1 とレイヤ 2 のサー ビスが正常に機能していることが確認できます。MS-DOS ウィンドウをオープンし、デフォルト ゲートウェイに ping を実行してみます。

C:\>**ping 192.168.1.1** 

Pinging 192.168.1.1 with 32 bytes of data: Reply from 192.168.1.1: bytes=32 time<10ms TTL=247 Reply from 192.168.1.1: bytes=32 time<10ms TTL=247 Reply from 192.168.1.1: bytes=32 time<10ms TTL=247 Reply from 192.168.1.1: bytes=32 time<10ms TTL=247 Ping statistics for 192.168.1.1: Packets: Sent = 4, Received = 4, Lost = 0 (0% loss), Approximate round trip times in milli-seconds: Minimum = 0ms, Maximum = 0ms, Average = 0ms

成功率が 80 〜 100 % であった場合は、有効なインターネット アドレス(198.133.219.25 は www.cisco.com)に ping を実行します。 PC からデフォルト ゲートウェイへの ping が実行でき ても、別のインターネット アドレスへの ping が実行できない場合は、スタティック デフォルト ルートが 1 つしか設定されていないことを確認します(たとえば、IP ルート 0.0.0.0 0.0.0.0 192.168.1.1)。

これまでの例のように、スタティック デフォルト ルートが正しく設定されているにもかかわらず 、インターネット アドレスへの ping が実行できない場合は、ISP に問い合せてルーティングの 問題を解決してください。

ping テストが失敗すると、次のような出力が表示されます。この場合は、次のトラブルシューテ ィング手順を実行します。

C:\>ping 192.168.1.1

Pinging 192.168.1.1 with 32 bytes of data: Request timed out. Request timed out. Request timed out. Request timed out.

Ping statistics for 192.168.1.1:
Packets: Sent = 4, Received = 0, Lost = 4 (100% loss),
Approximate round trip times in milli-seconds:
Minimum = Oms, Maximum = Oms, Average = Oms

#### ブリッジ ポートはフォワーディング状態にありますか。

Cisco DSL ルータが ISP にパケットを転送するには、ブリッジ インターフェイスがフォワーディ ング状態になっている必要があります。ブリッジ インターフェイスがブロッキング状態になって いる場合は、ネットワークでループが発生しているため、まずこの問題を解決して、トラフィッ クを送信できるようにする必要があります。DSL ネットワークがループする一般的な原因は、ブ リッジ接続された 2 つの DSL 回線が、同じ ISP に接続されているケースです。 Bridge group 1 is executing the ieee compatible Spanning Tree protocol Bridge Identifier has priority 32768, address 0001.96a4.a8bc Configured hello time 2, max age 20, forward delay 15 Current root has priority 32768, address 0000.0c25.36f4 Root port is 3 (ATMO), cost of root path is 1562 Topology change flag not set, detected flag not set Number of topology changes 2 last change occurred 00:00:56 ago from Ethernet0 Times: hold 1, topology change 35, notification 2 hello 2, max age 20, forward delay 15 Timers: hello 0, topology change 0, notification 0, aging 300

Port 2 (Ethernet0) of Bridge group 1 is forwarding
Port path cost 100, Port priority 128, Port Identifier 128.2.
Designated root has priority 32768, address 0000.0c25.36f4
Designated bridge has priority 32768, address 0001.96a4.a8bc
Designated port id is 128.2, designated path cost 1562
Timers: message age 0, forward delay 0, hold 0
Number of transitions to forwarding state: 1
BPDU: sent 44, received 0

Port 3 (ATM0) of Bridge group 1 is forwarding
Port path cost 1562, Port priority 128, Port Identifier 128.3.
Designated root has priority 32768, address 0000.0c25.36f4
Designated bridge has priority 32768, address 0000.0c25.36f4
Designated port id is 128.17, designated path cost 0
Timers: message age 2, forward delay 0, hold 0
Number of transitions to forwarding state: 1
BPDU: sent 2, received 53

Router#

## <u>ブリッジ テーブルにエントリが存在しますか。</u>

ブリッジ インターフェイスがフォワーディングされていることが確認できたら、ISP のゲートウ ェイ ルータのレイヤ 2 Media Access Control (MAC; メディア アクセス制御)アドレスが設定さ れているかどうかを確認する必要があります。レイヤ 2 アドレスを確認するには、show bridge コマンドを使用します。このコマンドを実行すると、特定のブリッジ グループのレイヤ 2 エント リがすべて表示されます。

この例では、ブリッジ テーブルに 2 つのエントリがあります。最初のエントリは LAN の PC ク ライアントの MAC アドレスです。2 番目のエントリは ISP ゲートウェイ ルータ(デフォルト ゲ ートウェイ)の MAC アドレスです。 ISP ゲートウェイ ルータの MAC アドレスがブリッジ テー ブルにない場合、ISP に連絡してネットワーク設定を確認してください。

#### Router#show bridge

Total of 300 station blocks, 298 free Codes: P - permanent, S - self

Bridge Group 1:

| Address        | Action  | Interface | Age | RX count | TX count |
|----------------|---------|-----------|-----|----------|----------|
| 0010.a492.e1d2 | forward | Ethernet0 | 4   | 163      | 4        |
| 0010.7bb9.bd1a | forward | ATM0      | 0   | 4        | 3        |

Router#

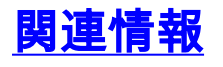

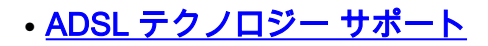

- <u>PPPoE 導入オプション</u>
- ・<u>Cisco DSL ルータの設定とトラブルシューティング ガイド</u>
- ・ テクニカル サポートとドキュメント – Cisco Systems